## Creating a Parent Portal Account

## 1. Go to https://tinyurl.com/rcpsparent2019

| Infinite<br>Campus | Parent Portal Activation |
|--------------------|--------------------------|
| Student Number     | Campus Portal            |
|                    |                          |
| Student Birthdate  |                          |
| Submit             |                          |
|                    |                          |

2. Put in your student's Student Number (ID number) and Birthdate. Click Submit.

| Infi<br>( | inite<br>Campu   | >><br>JS                  | Parent Po           | ortal Activation |
|-----------|------------------|---------------------------|---------------------|------------------|
|           |                  |                           |                     | Campus Portal    |
|           | Please s         | elect your name to view y | our Username/Activa | ation Key        |
|           | Name             | Username/Activation       | n Key               |                  |
| ┿         | Guardian<br>Name |                           |                     |                  |
|           | Guardian<br>Name |                           |                     |                  |
|           |                  | Create Portal             | Account             |                  |
|           |                  | Forgot Pase               | sword?              |                  |

3. Click on **your name**.

| inite (<br>Campu                                             | Parent Portal Activatio |  |
|--------------------------------------------------------------|-------------------------|--|
|                                                              | Campus Portal           |  |
| Please select your name to view your Username/Activation Key |                         |  |
| Name                                                         | Username/Activation Key |  |
| Guardian<br>Name                                             |                         |  |
| Guardian<br>Name                                             | GUID: 🚺 👘 🕹             |  |
|                                                              | Create Portal Account   |  |

- 4. Copy the GUID number. Do NOT copy the "GUID:"
- 5. Click Create Portal Account

| Infinite simple    powerful'<br>Campus                                                              |
|----------------------------------------------------------------------------------------------------|
| New User?                                                                                           |
| Activate your Campus Portal account by entering the activation<br>key sent to you by your district. |
| If you do not have an activation key, please contact your district to obtain one.                   |
| Activation Key *                                                                                    |
|                                                                                                    |
| Submit                                                                                              |
| Back to Login                                                                                       |
| © 2003-2022 Infinite Campus, Inc.<br>www.infinitecampus.com                                         |

6. Paste the GUID number you copied on the previous page. Click Submit.

| Create Campus Parent Account<br>Welcome Thomas Johnson-Averette!<br>Username * |    |
|--------------------------------------------------------------------------------|----|
| Password *                                                                     | 0  |
| Confirm Password *                                                             |    |
| Password Strength Submit                                                       | 0% |
| Back to Login                                                                  |    |

7. Create your Username and Password. Click Submit.

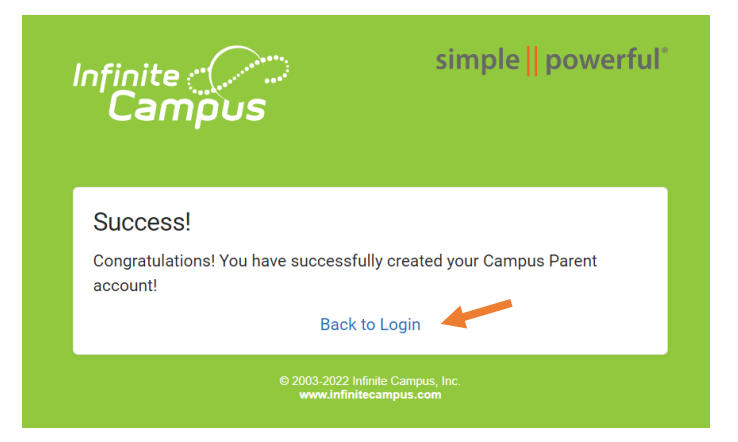

- 8. Click on Back to Login
- 9. Log in using your username and password.

| S | et Email                                                                                                    |
|---|----------------------------------------------------------------------------------------------------|
|   | You are required to set an account security email.                                                               |
|   | The above the time and the state of the above to security purposes. The time main will be solid to write the ang |
| - | New Account Security Email                                                                                       |
|   | Confirm New Account Security Email                                                                               |
|   | Enter Campus Password                                                                                            |
|   | Log Off Save                                                                                                    |

10. Type in your Email address and confirm it. Reenter your parent portal password.

|                              | ٤ |  |
|------------------------------|---|--|
| thefinalaeon.ofpso@gmail.com |   |  |
| <br>Settings                 |   |  |
| Language                     |   |  |
| Give Feedback                |   |  |
| Log Off                      |   |  |
|                              |   |  |

11. Click on the **person icon** in the top right. Click on **Settings.** 

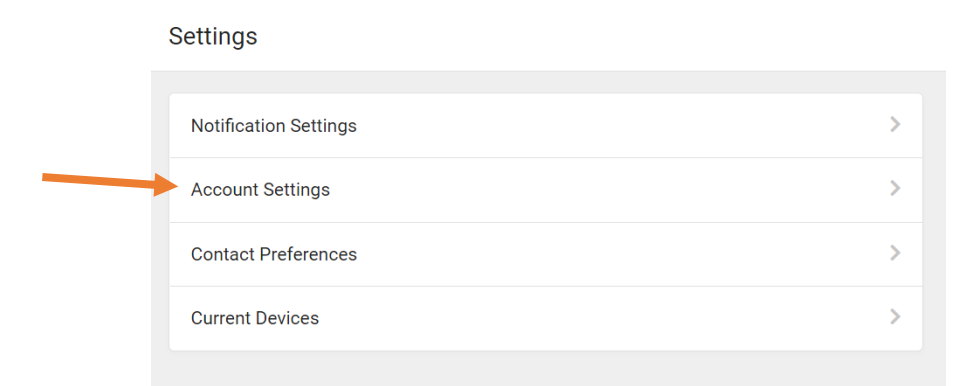

12. Click on Account Settings.

| Account Settings                                                   |                           |
|--------------------------------------------------------------------|---------------------------|
| Account Security Email No data                                     | Add                       |
| Unconfirmed Account Security Email<br>thefinalaeon.ofpso@gmail.com | Resend Verification Email |
| Password                                                           | Update                    |
| E-Signature PIN<br>No data                                         | Add                       |

- 13. Click on Resend Verification Email.
- 14. Go to **your Email** and **verify** your Email (Check Spam/Junk folders if you don't see it). You can now recover your password if you forget.